### SAUVEGARDE DU SITE

Créer un dossier, exemple : « Sauvegarde 2023-02-08 » (sauvegarde du 08 février 2023)

Sauvegarde 2023-02-08

Dans ce dossier créer 2 sous-dossiers : BDD (base de données) et « FileZilla »

BDD FileZilla

## 1) La sauvegarde de la base de données avec « phpmyadmin »

Se rendre sur : https://phpmyadmin.cluster029.hosting.ovh.net/index.php? pma\_username=naturep830&pma\_servername=naturep830.mysql.db

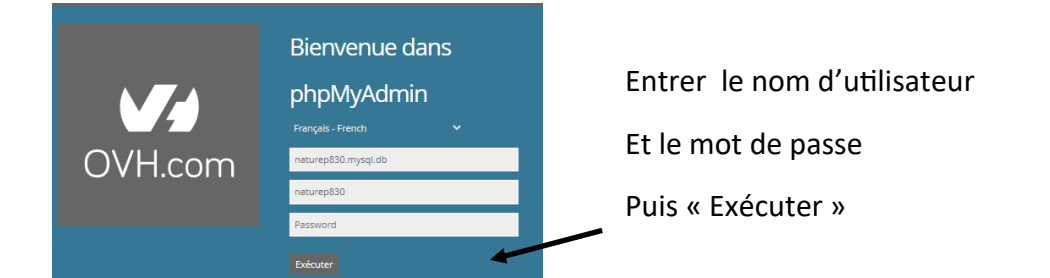

## Dans la barre du haut clic sur « Exporter »

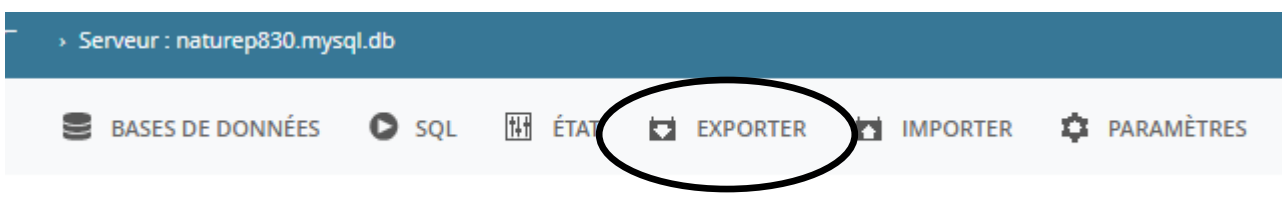

# Exportation des bases de données depuis le serveur courant

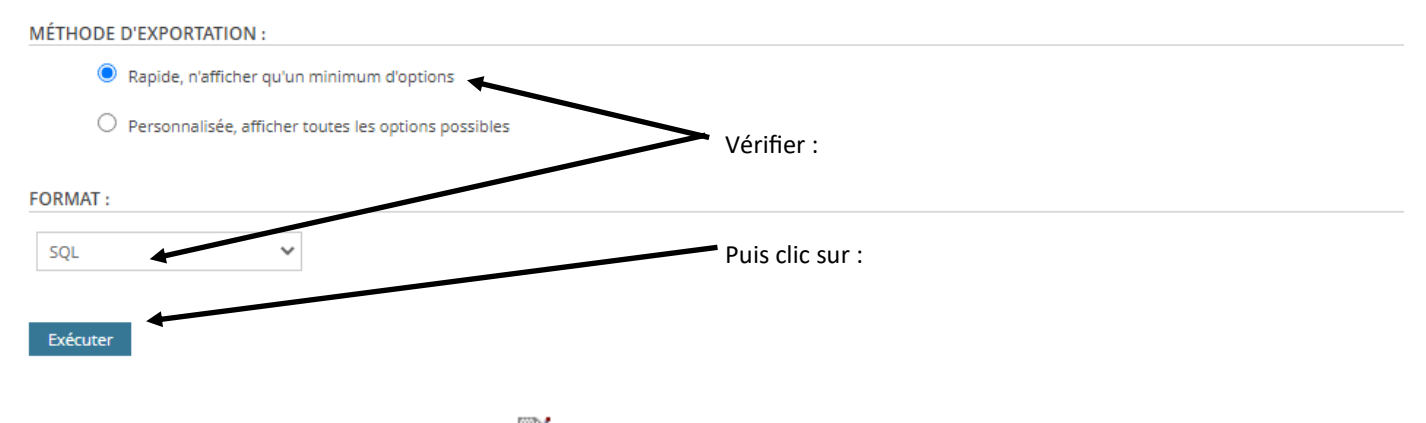

Clic sur « Exécuter » et on retrouve qu'a le faire glisser dans le dossier « BDD »

# 2) La sauvegarde des éléments du site avec FileZilla :

### **Ouvrir FileZilla**

Cliquer sur « Fichier » puis « Gestionnaires de sites...»

Clic sur « Nat et Pat » et vérifier les infos « Hôte » et « Utilisateur » , puis clic sur« Connexion »

| Selectionnez une entrée :                                                                                                    | Général Avancé Parar                                                                                                    | nètres de transfert Jeu de caracté                                            | ères          |
|----------------------------------------------------------------------------------------------------|----------------------------------------------------------------------------------------------------|-------------------------------------------------------------------------------|---------------|
| Mes sites                                                                                                    | Protocole :                                                                                                    | FTP — protocole de transfert de                                               | fichiers      |
|                                                                                                    | Hôte :                                                                                                    | ftp.cluster029.hosting.ovh.net                                                | Port :        |
|                                                                                                    | Chiffrement :                                                                                                    | Connexion FTP explicite sur TLS                                               | si disponible |
|                                                                                                    | Type d'authentification :                                                                                                    | Demander le mot de passe                                                      |               |
|                                                                                                    | Utilisateur :                                                                                                    | naturep                                                                       |               |
|                                                                                                    | Mot de passe :                                                                                                    |                                                                               |               |
|                                                                                                    | Couleur de fond : Aucu                                                                                                    | ne V                                                                          |               |
| Nouveau site Nouveau dessire                                                                                                    | Commentaires :                                                                                                    |                                                                               | /             |
| Nouveau Site Nouveau dossier Nouveau Favori Renommer Supprimer Dupliquer                                                                                                    |                                                                                                    |                                                                               |               |
| Зарриннеі Варицаеї                                                                                                    |                                                                                                    |                                                                               |               |
|                                                                                                    |                                                                                                    | Connexion                                                                     | OK Annuler    |
|                                                                                                    | Saisissez un mot de passe pou                                                                                                    | r ce serveur :                                                                | ×             |
| Entrer le mot de passe :<br>Puis « OK »                                                                                                    | Saisissez un mot de passe pour<br>Nom : Nat et Pat<br>Hôte : ftp.cluster029.hos<br>Identifiant : naturep<br>Mot de passe :                                | r ce serveur :<br>ting.ovh.net                                                | ×             |
| Entrer le mot de passe :<br>Puis « OK »                                                                                                    | Saisissez un mot de passe pour<br>Nom : Nat et Pat<br>Hôte : ftp.cluster029.hos<br>Identifiant : naturep<br>Mot de passe :<br>Mémoriser le mot de passe   | r ce serveur :<br>ting.ovh.net<br>jusqu'à la fermeture de File<br>OK Annuler  | Zilla         |
| Entrer le mot de passe :<br>Puis « OK »<br>et Pat - naturep@ftp.cluster029.hosting.ovh.net - FileZilla<br>Édition Affichage Transfert Serveur Favoris ?                                                            | Saisissez un mot de passe pour<br>Nom : Nat et Pat<br>Hôte : ftp.cluster029.hos<br>Identifiant : naturep<br>Mot de passe :<br>☑ Mémoriser le mot de passe | r ce serveur :<br>ting.ovh.net<br>jusqu'à la fermeture de File<br>OK Annuler  | X<br>Zilla    |
| Entrer le mot de passe :<br>Puis « OK »<br>et Pat - naturep@ftp.cluster029.hosting.ovh.net - FileZilla<br>Edition Affichage Transfert Serveur Favoris ?<br>Prime Part Serveur Favoris ?                            | Saisissez un mot de passe pour<br>Nom : Nat et Pat<br>Hôte : ftp.cluster029.hos<br>Identifiant : naturep<br>Mot de passe :<br>Mémoriser le mot de passe   | r ce serveur :<br>ting.ovh.net<br>jusqu'à la fermeture de File<br>OK Annuler  | X<br>Zilla    |
| Entrer le mot de passe :<br>Puis « OK »<br>et Pat - naturep@ftp.cluster029.hosting.ovh.net - FileZilla<br>Édition Affichage Transfert Serveur Favoris ?<br>Mot de passe :<br>Nom d'utilisateur :<br>Mot de passe : | Saisissez un mot de passe pour<br>Nom : Nat et Pat<br>Hôte : ftp.cluster029.hos<br>Identifiant : naturep<br>Mot de passe :<br>Mémoriser le mot de passe   | r ce serveur :<br>ting.ovh.net<br>jusqu'à la fermeture de Filei<br>OK Annuler | X<br>Zilla    |

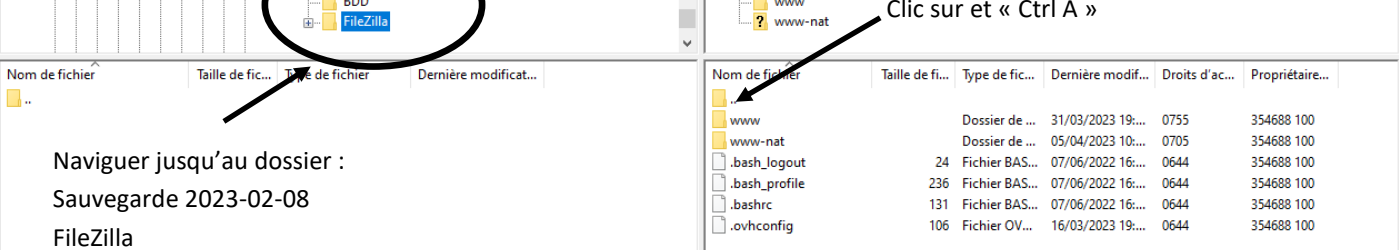

×

^

¥

 $\sim$ 

Les dossiers et fichiers du serveur distant s'affichent

| lom de fichier | Taille de fi | Type de fic | Dernière modif | Droits d'ac | Propriétaire |
|----------------|--------------|-------------|----------------|-------------|--------------|
|                |              | Dessionals  | 21/02/2022 10. | 0755        | 254500 100   |
| www<br>www-nat |              | Dossier de  | 05/04/2023 10: | 0705        | 354688 100   |
| .bash_logout   |              | Fichier BAS | 07/06/2022 16: | 0644        | 354688 100   |
| .bash_profile  |              | Fichier BAS | 07/06/2022 16: | 0644        | 354688 100   |
| .bashrc        |              | Fichier BAS | 07/06/2022 16: | 0644        | 354688 100   |
|                |              | Fichier OV  | 16/03/2023 19: | 0644        | 354688 100   |

Il ne reste plus qu'a faire glisser la sélection dans la colonne de gauche pour lancer le téléchargement